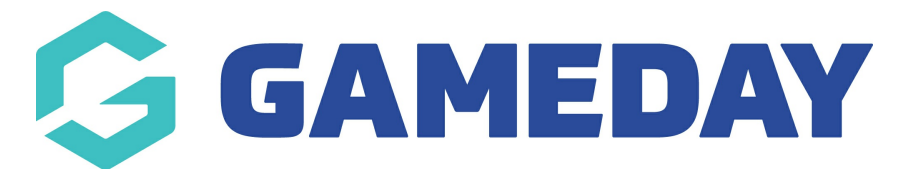

## **Member Summary Report**

Last Modified on 23/10/2023 7:36 pm AEDT

As an organisation using Passport to take registrations for your membership, programs or courses; you can access information related to your summarised member numbers broken down by specific categories using a **Member Summary Report**.

To run a Member Summary Report:

1. From your organisation dashboard, click the **REPORTS** option in the left-hand menu

| Gan<br>Asso        | neDay Passport Training          |
|--------------------|----------------------------------|
|                    | Dashboard                        |
| 288                | Members •                        |
| Ŗ                  | Competitions •                   |
| СÇ                 | Clubs •                          |
| 22                 | Teams                            |
| <u></u>            | Communications                   |
|                    | Registrations 🔹                  |
|                    | Programs •                       |
| B                  | Reports                          |
|                    | GameDay View 👻                   |
|                    |                                  |
| <u>عمر</u><br>Memb | B 🕜 📮 🖓<br>ers Teams Clubs Comps |

2. Select the **MEMBERS** category

**Note**: If you cannot find the MEMBERS category, your sport may have re-labelled this to PARTICIPANTS or INDIVIDUALS

| Rep | ports Help    |                                                                                                    |   |
|-----|---------------|----------------------------------------------------------------------------------------------------|---|
|     | Dashboard     | Reports are grouped into different areas depending on the data they report on. Choose the type of report you would like to use from the buttons on the left.                                                                                                    |   |
|     | Admin Reports | There are two types of reports present in the system.                                                                                                    |   |
|     | Clearances    | Quick Reports - Indicated by the 'Run' button, they are predefined and allow you a quick look at your data.<br>Advanced Reports - Indicated by the 'Configure' button, they allow you to define which fields you want to displa<br>and add custom filters to your report. | у |
|     | Clubs         | Quick Reports                                                                                                    |   |
|     | Competition   |                                                                                                    |   |
|     | Contacts      | Quick Report: Funds Received           A quick report to identify Funds Received based on Date Funds Sent or Distribution           ID. When running the report the user can abased to use one or both input actions to                                                   |   |
|     | Courtside     | generate the report                                                                                                    |   |
|     | Finance       |                                                                                                    |   |
|     | Members       | Quick Report: Transactions Run                                                                                                    |   |
|     | Team App      |                                                                                                    |   |

3. Next to the **Member Summary** Report, click **CONFIGURE** 

| Competition | Detertion Depart                                                                                 |           |
|-------------|--------------------------------------------------------------------------------------------------|-----------|
| Contacts    | Set your own parameters etc for reporting on Member Retention                                    | Configure |
| Courtside   |                                                                                                  |           |
| Finance     | Duplicates Summary                                                                               | Configure |
| Members     | Set your own parameters etc for reporting on now many duplicates there are in each organisation. |           |
| Team App    |                                                                                                  |           |
| Teams       | Member Summary Member Summary Report                                                             | Configure |
| Tribunal    |                                                                                                  |           |
| Venue       | Member Demographic                                                                               | Configure |
|             | Member Demographic Report                                                                        |           |

4. This report allows you to report on summarised member information by organisation (i.e. a specific Association, Club or Team), season or competition, which can be added to the report by selecting the **ADD** button on the relevant field in the left-hand field list.

Note: In order to pull summarised member data into the report, you must add the Number of

| Find          | I A Field ~                   | Selec | teu Fielus      |                     |           |             |
|---------------|-------------------------------|-------|-----------------|---------------------|-----------|-------------|
| Deta          | ails ^                        |       | Season          | Filter :            |           | Remove 😑    |
| Ð             | Competition Active ? [        |       |                 |                     |           |             |
| ilter<br>Inly | ]                             |       | Number of Men   | nbers Filter :      |           | Remove 😑    |
| Ð             | Association Category          |       | Number of Acti  | ve Members Filter : |           | Remove 😑    |
| Ð             | Team Name                     |       |                 |                     |           |             |
| •             | Competition Name              | Run   | Report          |                     |           |             |
| Ð             | Competition Default Age Group | Ор    | tions           |                     |           |             |
| 0             | Competition Level             | Sh    | ow              | Unique Records Only |           | All Records |
| _             |                               | So    | rt by           | Season              | Ascending |             |
| Ð             | Competition Season            | Se    | condary sort by | None                | Ascending |             |
| •             | Number of Players in Season   | Gro   | oup By          | No Grouping         | <br>]     |             |
|               |                               |       |                 |                     |           |             |

5. Once you've added your fields to the report, click **RUN REPORT** 

| Find A Field                             | ~        | Selected Fields   |                     |           |             |
|------------------------------------------|----------|-------------------|---------------------|-----------|-------------|
| Details                                  | ^        | Season            | Filter :            |           | Remove 😑    |
| Competition Active ? [<br>Filter<br>Only |          | ✓ Number of Mem   | bers Filter :       |           | Remove 😑    |
| + Association Category                   |          | Number of Activ   | ve Members Filter : |           | Remove 😑    |
| 🕂 Team Name                              |          |                   |                     |           |             |
| Competition Name                         |          | Run Report        |                     |           |             |
| Competition Default A                    | ge Group | Options           |                     |           |             |
| Competition Level                        |          | Show Sort by      | Unique Records Only | According | All Records |
| + Competition Season                     |          | Secondary sort by | None                | Ascending |             |
| • Number of Players in S                 | eason    | Group By          | No Grouping         |           |             |
|                                          | Cassan   |                   |                     |           | (           |

This will generate the summarised member data based on your selected fields (ie by Season or by Organisation type).

| Returned 7 records |                   |                          |  |  |  |  |
|--------------------|-------------------|--------------------------|--|--|--|--|
| Member Summary     |                   |                          |  |  |  |  |
| Season             | Number of Members | Number of Active Members |  |  |  |  |
| 2021               | 103               | 103                      |  |  |  |  |
| 2022 Assoc         | 56                | 56                       |  |  |  |  |
| 2022               | 3                 | 3                        |  |  |  |  |
| 2022/2023 Summer   | 25                | 25                       |  |  |  |  |
| 2023               | 103               | 103                      |  |  |  |  |
| 2023 Winter        | 103               | 103                      |  |  |  |  |
| 2023 Season        | 179               | 179                      |  |  |  |  |
|                    |                   |                          |  |  |  |  |
| 7 10000            | E72               | / rows 5/2 5/2           |  |  |  |  |
| 7 rows             | 572               | 5/2                      |  |  |  |  |

For more information on building custom reports, click here.